【2025 年度入学者用】kyonet 保証人アカウント利用方法

# 

### 【kyonet について】

kyonet(キョネット)とは、本学の学修支援のためのポータルサイトです。教員、助手、職員、保 証人が一体となって学生生活全般に関する支援を行うことを目的として、大学・短期大学生の全て の保証人の方を対象に『kyonet 保証人アカウント』を発行しています。なお、kyonet でご覧いた だける情報は以下の通りです。

- 学生時間割表 · 出欠状況 · 成績照会
- 学園からのお知らせ・イベント情報(掲示)

## 【動作環境】

保証人の方はパソコンでご利用ください。

スマートフォンなど、環境外でも動作しますが、動作保証されておりません。ご了承ください。

| 動作環境  |                                               |  |
|-------|-----------------------------------------------|--|
| OS    | Windows10、11                                  |  |
|       | Mac OS 10.14. x 以上                            |  |
| ブラウザー | Google Chrome/Microsoft Edge/Mozilla FireFox/ |  |
|       | Safari(すべて最新版推奨)                              |  |

※毎日深夜 3:00~6:00 はシステムメンテナンスのため停止しております。

#### 【ステップ 1. 仮パスワード発行】

- レクシントン・「「「「「「「「「」」」」」
   レクシントン・シールアドレス宛にお知らせメールが届きます。メールが届きましたら、
   以降の手順に沿って進んでください。
   「「「「「「「「「「」」」」」」
   「「「「」」」」」
   「「」」」
   「「」」
   」
   」
   」

   <l
- 2. 仮パスワード発行
  - (I) kyonet にアクセスします。「保証人様ログイン画面」が表示されます。

https://kyonet.kyoritsu-wu.ac.jp/uprx/

「仮パスワード発行・パスワードを忘れた方」をクリックします。

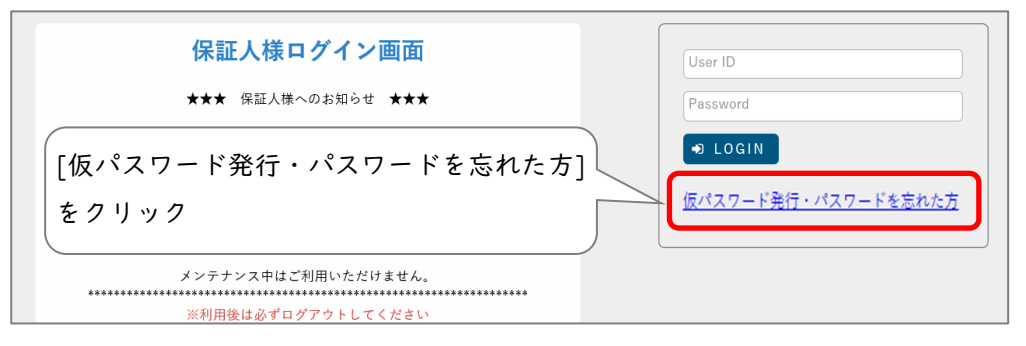

(2) 「仮パスワード発行」画面が表示されます。

[保証人アカウント]と[メールアドレス]を入力し、[送信]ボタンをクリックします。

| 仮パスワード発行<br>仮パスワード発行                                      | [保証人アカウント]を入力 |
|-----------------------------------------------------------|---------------|
|                                                           | *3ページ参照       |
| ב-שוש 📀                                                   |               |
| メールアドレス ♀<br>※メールアドレスには登録済みのメールアドレスを正しく入力してください。          | 登録いただいた[メールア  |
| ※登録済みのメールアドレスがわからない場合や、メールアドレスが登録されていない場合は、シ<br>い合わせください。 | ドレス]を入力       |
| ★ 戻る (台)送信                                                | [送信]ボタンをクリック  |

(3)「仮パスワードを登録メールアドレスに送信しました。」と表示されます。 「戻る]ボタンをクリックすると、「保証人様ログイン画面」に戻ります。

| 仮パスワード発行                                                 |  |  |
|----------------------------------------------------------|--|--|
| 仮パスワード発行                                                 |  |  |
|                                                          |  |  |
|                                                          |  |  |
|                                                          |  |  |
| <b>  仮パスワードを登録メールアドレスに送信しました。</b>                        |  |  |
| ※発行された仮パスワードでログインし、「パスワード変更」機能で必ずパ <u>スワードを変更してください。</u> |  |  |
| ※仮パスワードは発行してから30分間のみ有効とかります。                             |  |  |
| │                                                        |  |  |
| × ¢o                                                     |  |  |

(4) 登録いただいたメールアドレス宛にすぐに仮パスワードが届きます。

「件名:「【保証人アカウント】仮パスワード発行のお知らせ」 送信者:kyonet@kyoritsu-wu.ac.jp ▲「ユーザーID 又はメールアドレスに誤りがあります。」と表示され、仮パスワードの発行が できない場合

| 仮パスワード発行                                                   |                                                                                                    |  |
|------------------------------------------------------------|----------------------------------------------------------------------------------------------------|--|
| ■ ユーザID又はメールアドレスに誤り                                        | ■ ユーザID又はメールアドレスに誤りがあります。                                                                                                    |  |
| ユーザID 🗸                                                    | p12ab345cd                                                                                                    |  |
| メールアドレス ♥<br>※メールアドレスには登録済。<br>※登録済みのメールアドレス7<br>い合わせください。 | <ul> <li>メールアドレス マ</li> <li>aaaaaa@gmail.com</li> <li>※メールアドレスには登録済みのメールアドレスを正しく入力してください。</li> <li>※登録済みのメールアドレスがわからない場合や、メールアドレスが登録されていない場合は、システム管理者にお問い合わせください。</li> </ul> |  |
|                                                            | ★ 戻る                                                                                                    |  |

【原因】

- 保証人アカウントが誤っている
- 入力したメールアドレスが誤っている、登録いただいたメールアドレスと異なっている 正しいものを入力し、再度お試しください。

それでも解消されない場合は、最終ページの連絡先にお問い合わせください。

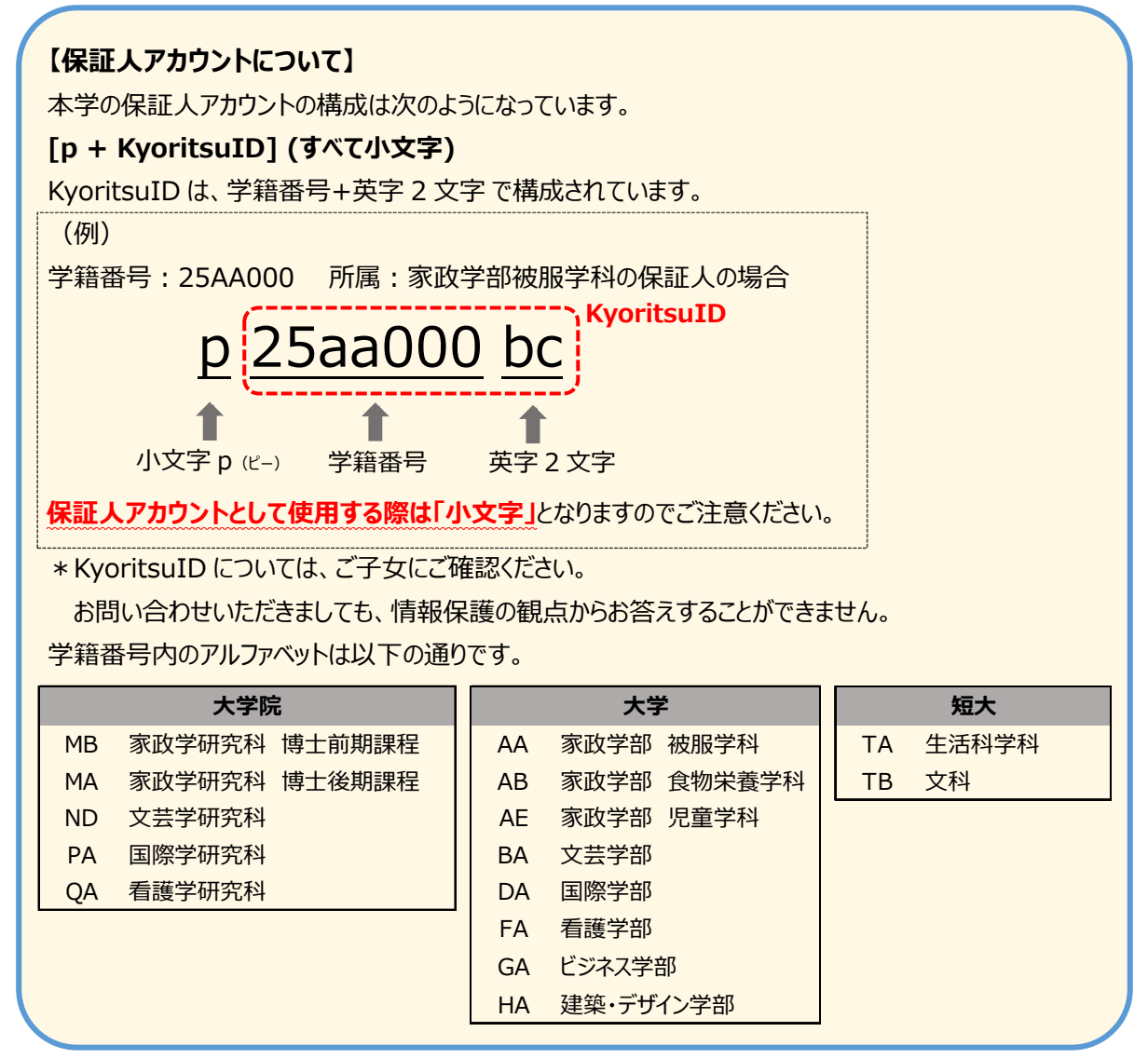

#### 【ステップ2.本パスワード設定】

I. 仮パスワードでログイン

「保証人様ログイン画面」より、[保証人アカウント]と[仮パスワード]を入力し、 [LOGIN]ボタンをクリックします。

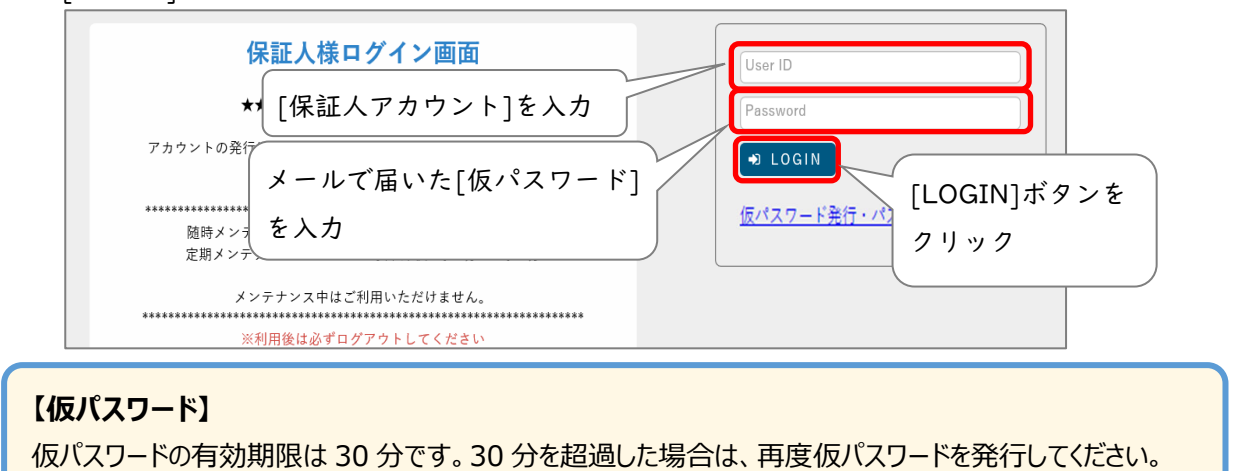

※メールからコピー&ペーストする際は前後にスペース(空白)が入らないようご注意ください。

- 2. 本パスワード設定
  - (1) ログイン後すぐに「パスワード変更」画面が表示されます。本パスワードを設定します。
     「仮パスワード]と任意の[本パスワード]を入力し、[確定]ボタンをクリックします。

| パスワード有効期限切れのため、新<br><b>◇</b> は必須項目です。 | しいパスワードに変更してください。<br>/  | ログインに使用した                             |
|---------------------------------------|-------------------------|---------------------------------------|
| 現在のパスワード 🥑                            |                         |                                       |
| 新しいパスワード 🥑                            |                         | <br>【任意の[本パスワード]を入力                   |
| 新しいパスワード(確認用) 🜏                       |                         | <br> ※10~16 文字以内(英字・数字)               |
| 前回ログイン日時                              |                         |                                       |
| パスワード変更日時                             | 2018年12月27日(木) 11:30:32 |                                       |
| -<br>※バスワードは 10~16 文字以内で登録            | eLてください。<br>〇 確定 [例     | パ <sub>スワードを表示する</sub><br>崔定]ボタンをクリック |

(2) 画面右上に「確定しました」と表示されたら設定完了です。今後は本パスワードで kyonet

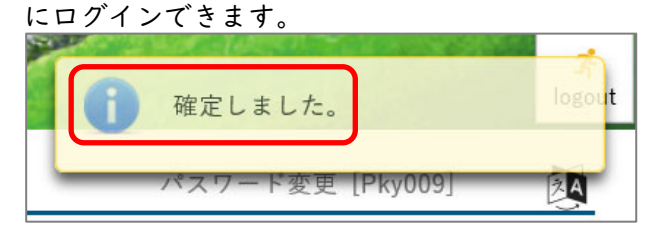

(3) kyonet 利用終了後は、画面右上の[logout]ボタンをクリックしてください。

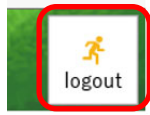

#### 【kyonet の利用】

kyonet にアクセスします。

https://kyonet.kyoritsu-wu.ac.jp/uprx/

※本学のホームページからもアクセス可能です。

[TOP]→[保護者・保証人の方]→[kyonet 保証人アカウント入口]

[保証人アカウント]と[本パスワード]を入力し、[LOGIN]ボタンをクリックします。

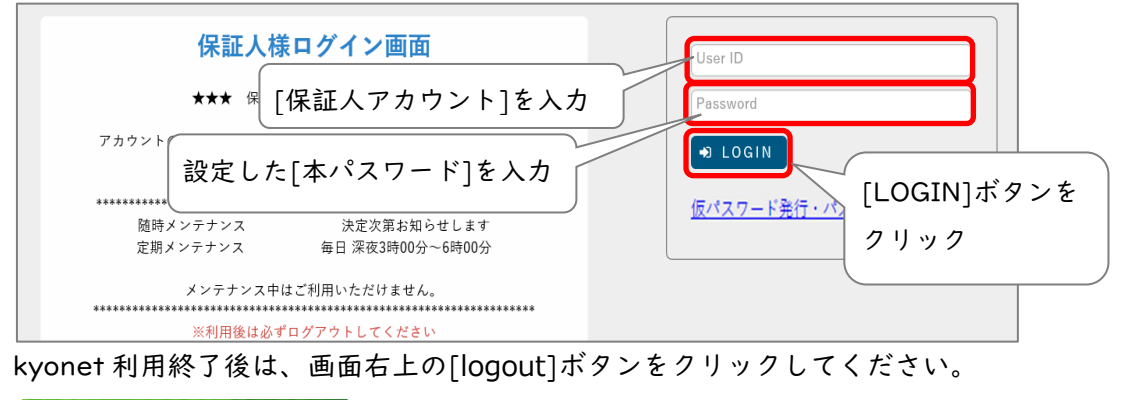

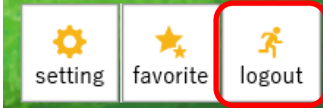

### 【連絡用メールアドレスの変更・追加】

保証人アカウントは学生1人につき1つですが、ログイン後にメールアドレスを複数追加することができます。 例えば両親ともに学園からのお知らせメールを受け取りたい場合は、こちらの操作をお願いします。

●新しいメールアドレスの追加

1. kyonet にログイン後、右上の[setting]ボタンをクリックします。

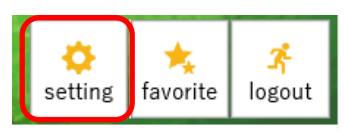

 「個人設定」画面が表示されます。「メール設定」タブで設定されたアドレスを確認・変 更できます。新しいメールアドレスを入力し、[追加]ボタンをクリックします。

| 個人設定<br>メール設定 テーマ設定 1 新しいメールアドレン<br>▼ メールアドレス設定<br>システムで利用するメールアドレスを設定 よす。<br>連 | スを入力 [任意メールアドレス]を選択 2 3 [追加]ボタンをクリッ <sup>84用メールアドレス</sup> 違加                                                                                        | 2 |
|---------------------------------------------------------------------------------|----------------------------------------------------------------------------------------------------|---|
| ※追加ボタンをクリックすると、                                                                 | 設定したメールアドレスに確認メールが送信されます。                                                                                                    |   |
| メールアドレス                                                                         | 種類                                                                                                    |   |
| xxxxx@gmail.com                                                                 | 任意                                                                                                    |   |
| ■ 選択した行を削除                                                                      | <ul> <li>※連絡用メールアドレス: 全てのお知らせが届きます。</li> <li>任意メールアドレス: お知らせの内容によって、配信停止の設定ができます。</li> <li>日</li> <li>日</li> <li>日</li> <li>日</li> <li>日</li> </ul> |   |
|                                                                                 | [保存]ボタンをクリック                                                                                                    |   |

#### ●メールアドレスの削除

削除したいメールアドレスにチェックを入れ、[選択した行を削除]ボタンをクリックします。 最後に[保存]ボタンをクリックします。これでメールアドレス変更は完了です。

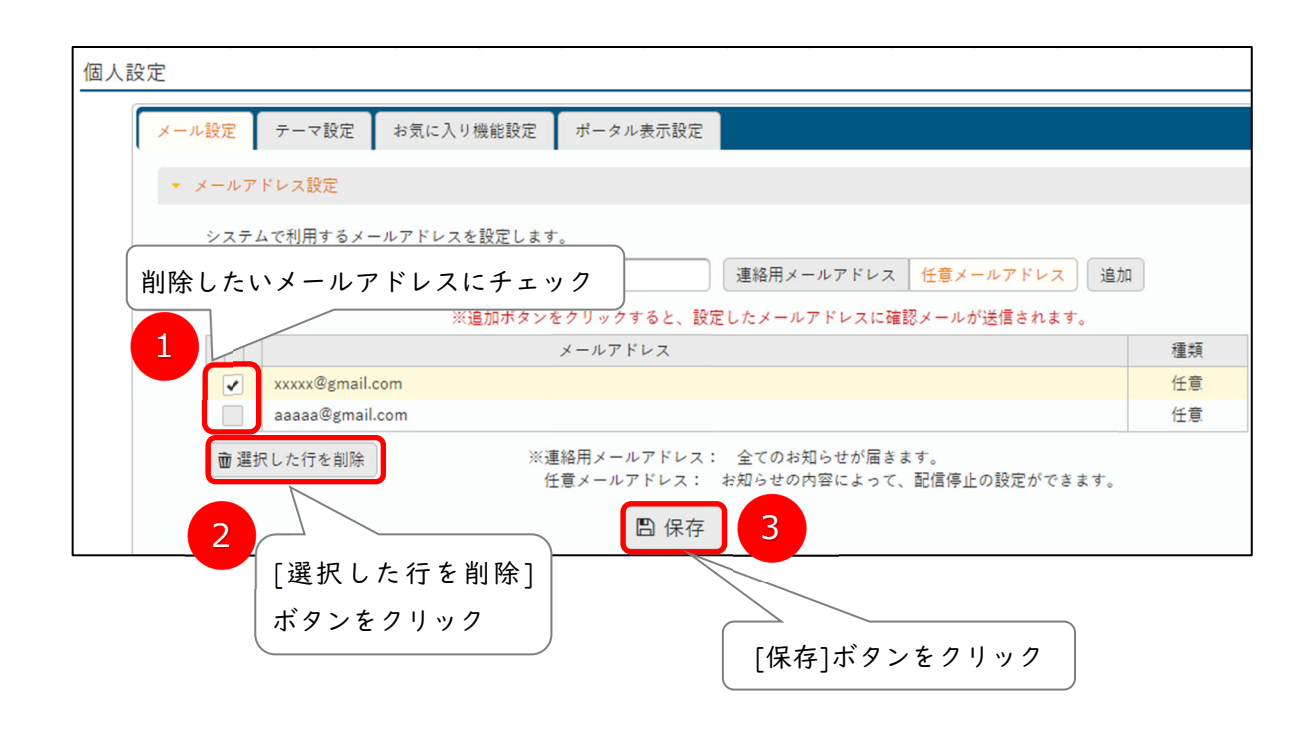

### 【パスワードを忘れてしまったとき】

kyonet にアクセスし、「保証人様ログイン画面」の[仮パスワード発行・パスワードを忘れた方]より 仮パスワード発行後、本パスワードの再設定をお願いします。

手順は【ステップ1. 仮パスワード発行】【ステップ2. 本パスワード設定】と同様です。

| 保証人様ログイン画面                                                       | User ID             |
|------------------------------------------------------------------|---------------------|
| ★★★ 保証人様へのお知らせ ★★★                                               | Password            |
| アカウントの発行に関するご案内は、2019年4月中句に郵送予定です。                               | DOGIN               |
| ****************システムメンテナンス情報************************************ | 仮パスワード発行・パスワードを忘れた方 |
| メンテナンス中はご利用いただけません。                                              |                     |
| ※利用後は必ずログアウトしてください                                               |                     |

### 【保証人アカウントに関する問い合わせ先】

◆ 情報センター

メール:jc-staff@kyoritsu-wu.ac.jp

お問い合わせ内容によっては、担当部署に対応を引き継ぐため、回答までにお時間をいただく場合 があります。

以上